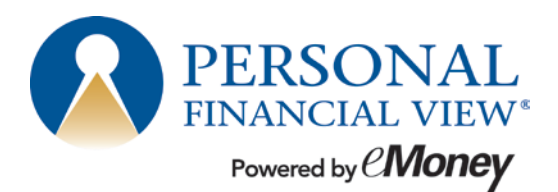

This booklet is designed to assist with setting up connections in your Personal Financial View® website.

1. Click on Add in the Accounts section under the Home page.

| Home                                                  | Organizer          | Work     | shop Spendir                                                                    | ig Inve                  | stments          | Vault                                                                           | Reports                                     |            |
|-------------------------------------------------------|--------------------|----------|---------------------------------------------------------------------------------|--------------------------|------------------|---------------------------------------------------------------------------------|---------------------------------------------|------------|
| Your ac                                               | lvisor requests th | at you g | rant 3 individuals acces                                                        | ss to your finan         | cial information | Click here to                                                                   | allow or deny acce                          | ss.        |
| PERSONAL<br>FINANCIAL VIEW-<br>Powwed by <i>Money</i> |                    |          | NET WORTH TODAY<br>\$1,340,000                                                  |                          |                  | INVESTMENTS TOD<br>\$1 130 000                                                  |                                             |            |
| Trustee                                               | d Advisor          |          |                                                                                 | ****                     | 0.00%            | CHANGE                                                                          | ,,,,,,,,,,,,,,,,,,,,,,,,,,,,,,,,,,,,,,,     |            |
| TrustedAdvis                                          | or@metlife.com     | -        |                                                                                 | 30                       | 0.00%            | CHANGE                                                                          |                                             |            |
| Office: (215) 555-5555                                |                    |          | SINCE LAST JUL                                                                  | \$0                      | 0.00%            |                                                                                 |                                             |            |
|                                                       |                    |          |                                                                                 |                          |                  |                                                                                 |                                             |            |
| ACCOUNTS                                              | (*                 | Add      | SPENDING                                                                        |                          |                  | BUDGETS                                                                         |                                             |            |
| Cash \$10,000 >                                       |                    |          | Add bank accounts and credit cards to monitor transactions and analyze spending |                          |                  | Add bank accounts and credit cards to monitor transactions and analyze spending |                                             |            |
| Credit Cards                                          | \$0                | >        |                                                                                 |                          | ponoing.         |                                                                                 | actions and analyze                         | openeing.  |
| nvestments                                            | \$1,130,000        | >        |                                                                                 |                          |                  |                                                                                 |                                             |            |
| ife Insurance                                         | so                 | >        |                                                                                 | <b>▼</b> A               | ad Accounts      |                                                                                 |                                             | Add Accour |
|                                                       |                    |          | PROTECTION                                                                      |                          |                  | TOUR GUID                                                                       | )E                                          |            |
| oans                                                  | -\$225,000         | >        | Add insurance to ba                                                             | ve all of your p         | olicies in       | Get an overv                                                                    | iew of how to                               |            |
| Property                                              | \$525,000          | >        | one convenient plac                                                             | e.                       |                  | get started w<br>financial web                                                  | ith your personal site.                     | G.         |
| Property                                              | \$525,000          | . >      | Add insurance to ha<br>one convenient plac                                      | ive all of your p<br>:e. | olicies in       | Get an overv<br>get started w<br>financial web                                  | iew of how to<br>ith your personal<br>site. |            |
|                                                       |                    |          |                                                                                 |                          |                  |                                                                                 |                                             |            |

1 Client Website Connection Guide

L0215412846[exp0716][All States][DC,GU,MP,PR,VI]

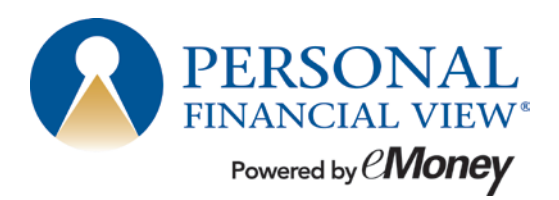

2. Enter in your institution and click **Search**.

| Ben and Je | n Buckingham                                     |                   |                   |             | 🚺 Educa | ition Center Help | Settings | Log out |
|------------|--------------------------------------------------|-------------------|-------------------|-------------|---------|-------------------|----------|---------|
| Home       | Organizer                                        | Workshop          | Spending          | Investments | Vault   | Reports           |          |         |
|            |                                                  |                   |                   |             |         |                   |          |         |
|            |                                                  |                   |                   |             |         |                   |          | 1       |
|            | Enter your institution's name or website address |                   |                   |             |         |                   |          | *       |
|            | exa                                              | mple: 'My Bank' o | or 'www.mybank.co | om'         | Search  |                   |          | Þ       |
|            |                                                  |                   |                   |             |         |                   |          | 合       |
| Acco       | unts                                             |                   |                   |             |         | Close 🔺           |          |         |
| Acco       | unts                                             |                   |                   |             |         |                   |          |         |

3. From the list, select your institution.

| en and Je | n and Jen Buckingham 👘 Education Center Help Settings |                      |                       |                 |                  |         |    |  |
|-----------|-------------------------------------------------------|----------------------|-----------------------|-----------------|------------------|---------|----|--|
| Home      | Organizer                                             | Workshop             | Spending              | Investments     | Vault            | Reports |    |  |
| -         |                                                       |                      |                       |                 |                  |         | _  |  |
|           |                                                       | _                    |                       |                 |                  |         |    |  |
|           | em                                                    | Enter your           | institution's nai     | me or website a | ddress<br>Search |         | \$ |  |
|           | 1. eMo                                                | ney Advisor Test Sou | rce (EMA) - Client Ac | ccess           | 2. GE Money - Lo | ans     | 斎  |  |
|           |                                                       |                      |                       |                 |                  |         | 8  |  |
| Acco      | unts                                                  |                      |                       |                 |                  | Close 🔺 |    |  |

L0215412846[exp0716][All States][DC,GU,MP,PR,VI]

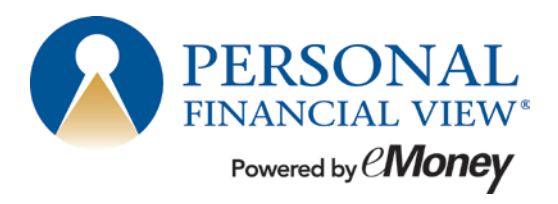

4. Enter your credentials and click Connect.

| Connect to Institution ×                                   |
|------------------------------------------------------------|
| Forgot My Password ③<br>wealth.emaplan.com                 |
| View an important message about this institution.          |
| To connect to your accounts, enter your credentials below. |
| User Name                                                  |
|                                                            |
| Password                                                   |
|                                                            |
| Connect                                                    |

NOTE: The system will take a moment to verify and retrieve your information.

| en and Je | and Jen Buckingham ill Education Center Help Settings |               |              |                  |                |               |    |  |
|-----------|-------------------------------------------------------|---------------|--------------|------------------|----------------|---------------|----|--|
| Home      | Organizer                                             | Workshop      | Spending     | Investments      | Vault          | Reports       |    |  |
| Acco      | ounts                                                 |               |              |                  |                | + Add         | D, |  |
| 1 Cash    | No Credit Cards                                       | 5 Investments | No Insurance | 1 Loan No Others |                |               | \$ |  |
| F         | Forgot My Passw                                       | ord 🕢         |              | (                | Verifying your | credentials 3 |    |  |
|           |                                                       |               |              |                  |                |               | 0  |  |

## 3 | Client Website Connection Guide

L0215412846[exp0716][All States][DC,GU,MP,PR,VI]

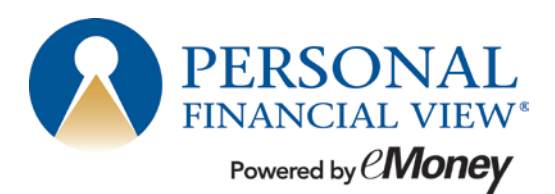

5. The account values are pulled through onto the accounts page.

| Blue Credit Card   | Loan - Credit Card                   | 07/30/2013 01:56PM | -\$2,368 |
|--------------------|--------------------------------------|--------------------|----------|
| Disability Policy  | Disability Policy - Group Short Term | 07/30/2013 01:56PM | \$0      |
| Easy 123 Checking  | Cash Equivalent - Checking           | 07/30/2013 01:56PM | \$4,568  |
| Electric Orange    | Cash Equivalent - Checking           | 07/30/2013 01:56PM | \$3,000  |
| Fidelity 401(k)    | Qualified Retirement - Traditional   | 07/30/2013 01:56PM | \$40,249 |
| Fidelity Brokerage | Taxable Investment                   | 07/30/2013 01:56PM | \$62,684 |

6. To maintain the connection, see options in the upper right corner.

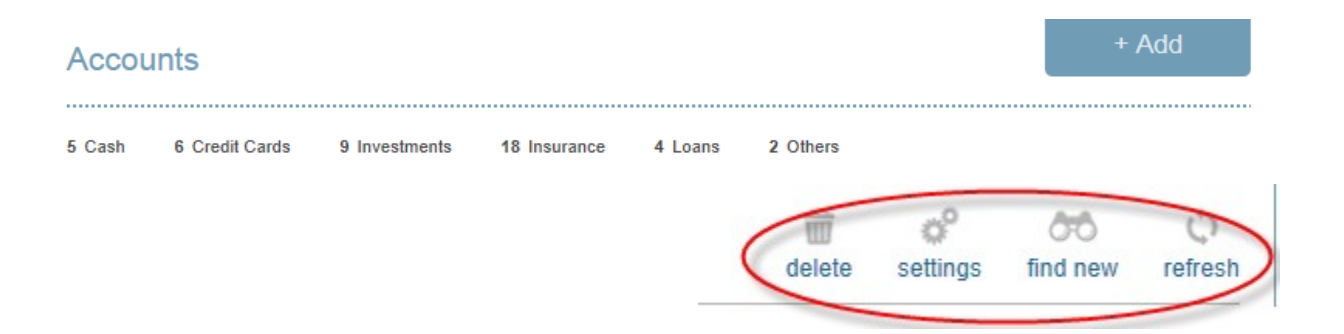